## HOW TO USE BLACKBOARD ANALYTICS

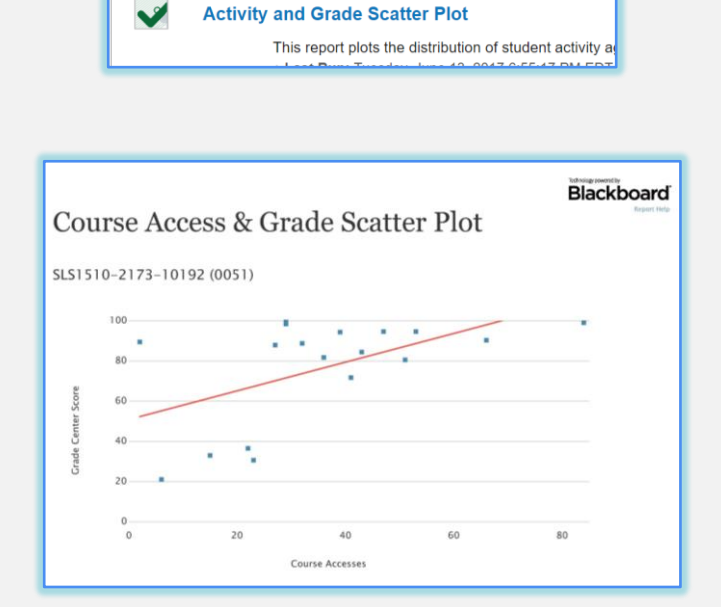

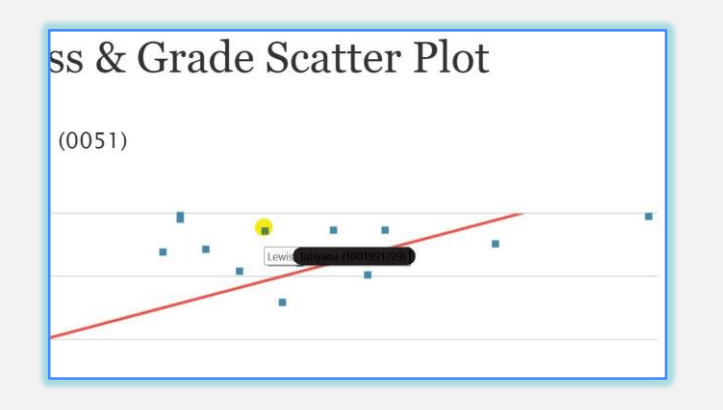

| When screen reade<br>enter a grade, acce<br>enter a grade: click | r mode is on, the<br>ss a cell's context<br>: the cell, tupe the                                                                                                    | Grade Cent<br>ual menu a<br>grade valu | er data<br>vd click<br>g, and j | appears in a s<br>View Grade<br>press the Enter | implified grid. Yo<br><b>Details</b> . When s<br>key to submit. U | ou cannot freeze col<br>creen reader mode<br>ise the arrow keys o | umns or edit inline<br>is off, you can type<br>r the tab key to nat | r, making it easier to i<br>α grade directly in a<br>vigate through the Gr | navigate using the<br>cell on the Grade<br>ade Center, <u>More</u> | keyboard. To<br>'enter page. To<br>lelp |
|------------------------------------------------------------------|----------------------------------------------------------------------------------------------------|----------------------------------------|---------------------------------|-------------------------------------------------|-------------------------------------------------------------------|-------------------------------------------------------------------|---------------------------------------------------------------------|----------------------------------------------------------------------------|--------------------------------------------------------------------|-----------------------------------------|
| Create Column                                                    | Hide Other Rows                                                                                                    |                                        | ~                               | Manage 🗸                                        | Reports 🐱                                                         |                                                                   |                                                                     |                                                                            | Filter                                                             | Work Offline                            |
| Maye To Tag                                                      | Browse Adaptive<br>Status                                                                                                    | Release                                |                                 |                                                 |                                                                   | 5                                                                 | ort Columns By:                                                     | aut Prestion                                                               | T Descending                                                       | Hide Color Codina                       |
| Grade Information Bar                                            | Email User                                                                                                    |                                        |                                 |                                                 |                                                                   |                                                                   |                                                                     |                                                                            | Last Saved                                                         | April 28, 2017 5:28 Ph                  |
| Last Name                                                        | Hide Row                                                                                                    |                                        | 55                              | Usememe                                         | MDID                                                              | Availability                                                      | S //Course Gra                                                      | c Estimated Aver                                                           | / Veighted                                                         | /Test Avg.                              |
| blackboard                                                       | Report                                                                                                    |                                        | 2017                            | annie.blackbo                                   | erd                                                               | Available                                                         |                                                                     | 89,45513%                                                                  | 89.45513%(B)                                                       | 82.50%                                  |
|                                                                  | Contraction of the local division of the local division of the loc | 40/127                                 | 2017                            | stephanie.chi                                   | 1001825326                                                        | Avaitable                                                         |                                                                     | 33.05805%                                                                  | 33.05805%(F)                                                       | 43.33333%                               |
| Chines                                                           | Stephanie                                                                                                    | and the second second                  |                                 |                                                 |                                                                   |                                                                   |                                                                     |                                                                            |                                                                    |                                         |
| Chines                                                           | Wida                                                                                                    | April 28,                              | 2017                            | wilde.encerne                                   | olon0x 1001009948                                                 | Aveitable                                                         | **                                                                  | 71.73077%                                                                  | 71.73077%(C)                                                       | 75.00%                                  |

## **Course Analytics**

## Activity and Grade Scatter Plot

- 1. Click on Evaluation to expand menu
- 2. Click on Course Analytics
- 3. Click on Activity and Grade Scatter Plot or press Run.
- Upon completion, it will populate in a new tab. The report can be printed or exported using the icons at the top of the page.

I4 4 1 of 1 ▷ ▷ Find | Next 🔍 -

This Active and Grade Scatter Plot report shows information on students enrolled in a course against two variables: The Grade Center Score and Course Accesses.

- This report can help analyze how the activity of students does (or doesn't) relate to the grade recorded in the Grade Center.
- Each point on the resulting report is a student enrolled in the course. Moving the cursor over a dot will reveal the respective student's name and ID.
- The linear regression line is use to determine if there is a positive or negative correlation between the Grade Center grade and student interactions.

## Miami Dade VIRTUAL COLLEGE